# MANUAL DE USUARIO MATRICULA ACADÉMICA EN LÍNEA SIAG

25 de noviembre de 2019

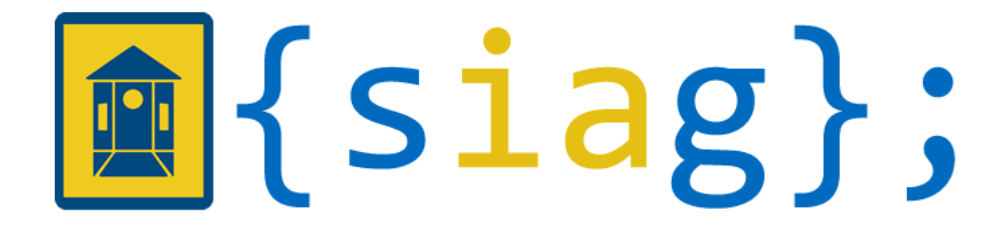

Sistema de Información Académico Institución Universitaria Colegio Mayor del Cauca A continuación encontrará el paso a paso del proceso de matricula académica en línea mediante la cual los estudiantes de la institución Universitaria Colegio Mayor del Cauca deben realizar para generar tanto su matrícula académica como financiera.

Antes de realizar su matrícula académica tenga en cuenta los siguientes aspectos:

- 1. Si usted tiene más de una repetición en uno más componentes de módulo (tercerear), el sistema no le permitirá realizar la matrícula académica en línea. En este caso, deberá acercarse a su respectiva facultad.
- 2. Si usted realizó una solicitud de reingreso no podrá realizar su matrícula en línea y deberá dirigirse al personal administrativo de la respectiva facultad.
- 3. Tenga en cuenta que la matrícula se hace con restricción de cupos por componente de módulo.
- 4. Antes de matricular un componente de módulo verifique los horarios asignados.
- 5. Tenga en cuenta que una vez matriculado un componente de módulo el sistema no le permitirá cancelar la matrícula.

# 1. Inicio de sesión

Ingrese al portal web de la Institución Universitaria Colegio Mayor del Cauca https://unimayor.edu.co/web/ y seleccione la opción "Estudiantes".

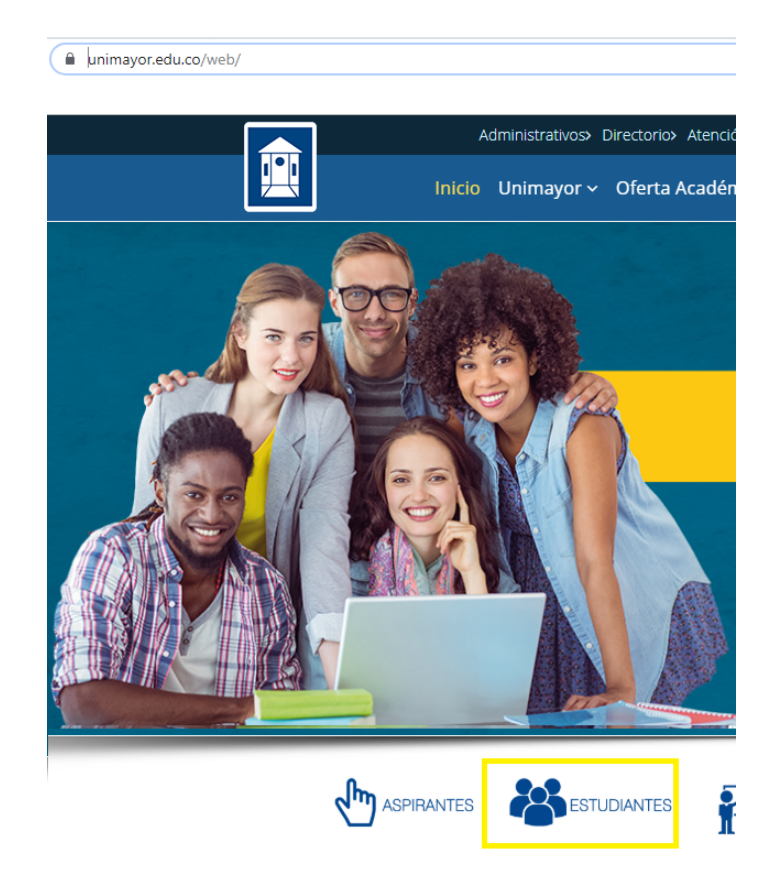

A continuación, se debe dar clic sobre la opción "Consulta de Notas".

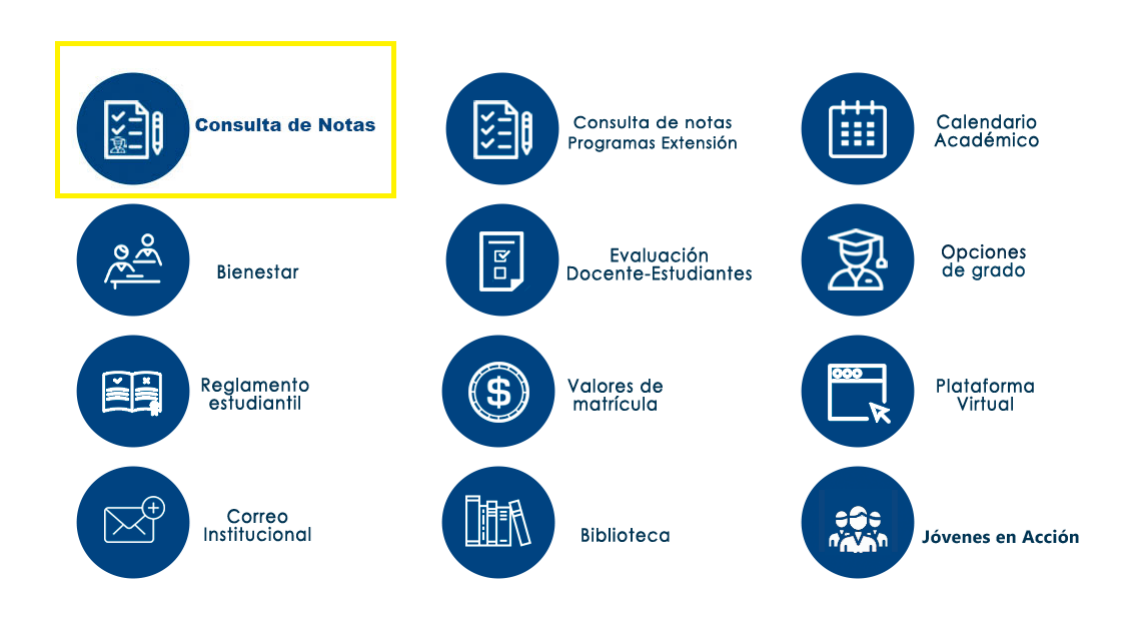

El sistema le presentará la interfaz de inicio de sesión en la cual debe suministrar su identificación y contraseña tal como se indica.

Luego de clic en el botón Ingresar.

| Inicio de sesión       |
|------------------------|
| Identificación*        |
|                        |
| Clave*                 |
|                        |
| ¿Olvido su contraseña? |
| Ingresar               |
|                        |

Si usted no recuerda su contraseña, de clic sobre la opción "¿Olvido su

contraseña?". Ingrese la información solicitada en el formulario y de clic en Restaurar

Si la información digitada es correcta, el sistema le enviará una contraseña de restauración al correo ingresado.

| 💼 Restaurar contraseña                      |                             |                        |  |
|---------------------------------------------|-----------------------------|------------------------|--|
| Identificación*                             | Fecha expedición documento* | Mail institucional*    |  |
|                                             | 03/02/2009                  | correo@unimayor.edu.co |  |
| Digite caracteres* DTB9G Digite el código d | e la imagen                 |                        |  |

Si no puede restaurar su contraseña, por favor envié un correo desde su cuenta institucional con la imagen de su carné y cédula por ambos lados al correo soportesiag@unimayor.edu.co

# 2. Matricula académica

Se presentará la ventana de inicio al sistema SIAG - Consulta de notas. En esta ventana se presentará el nombre del estudiante, programa al cual se encuentra asociado y el vídeo indicando el paso a paso del proceso de matrícula académica en línea, junto con las opciones de "Inicio" (ventana actual), "Instructivo", "Matricula académica" y "Cerrar sesión".

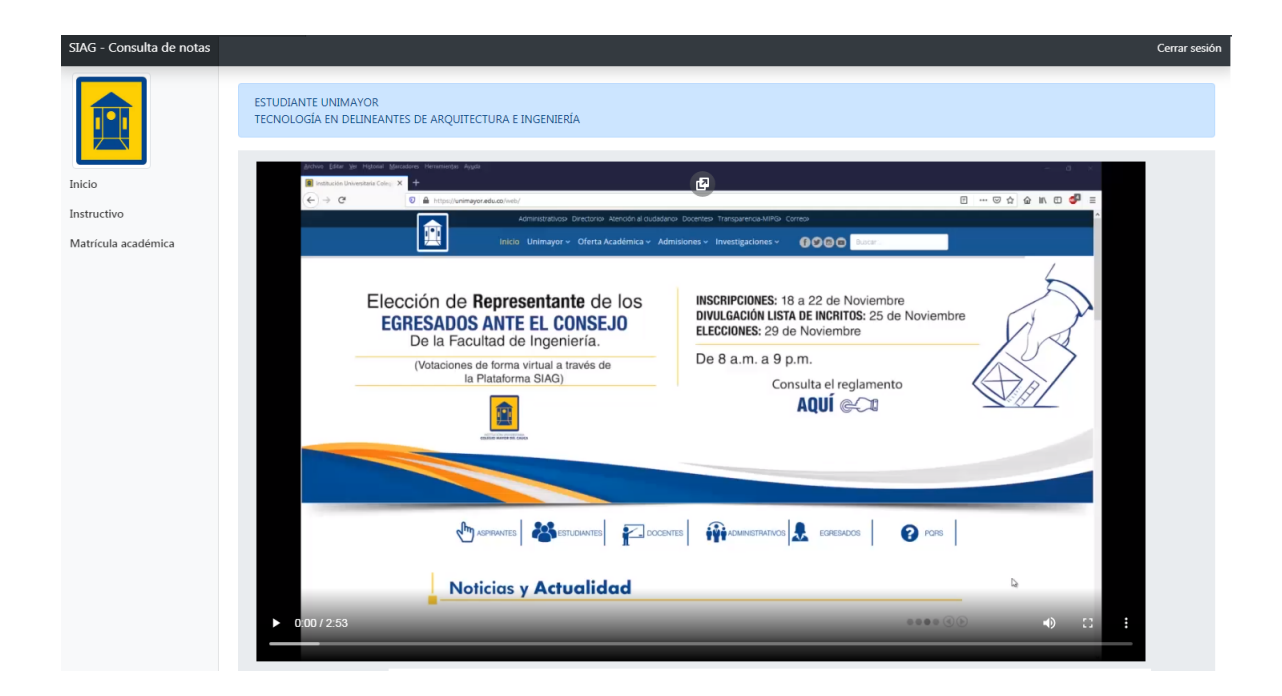

# 2.1. Instructivo

Al dar clic en la opción "Instructivo", se presentará tanto el link del vídeo como del manual de usuario con el paso a paso del proceso de la matrícula académica en línea.

Estimado estudiante, para conocer cómo realizar el proceso de matrícula en línea, puedes consultar

- Video tutorial SIAG matrícula académica en línea
- Manual de usuario SIAG matrícula académica en línea

## 2.2. Matrícula académica

Para realizar su matrícula académica, inicialmente debe aceptar que ha leído los términos del proceso de matricula en línea, seleccionando la casilla y dando clic en el botón **Aceptar**.

ESTUDIANTE UNIMAYOR TECNOLOGÍA EN DELINEANTES DE ARQUITECTURA E INGENIERÍA

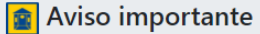

La información suministrada en el registro que se lleva a continuación será utilizada por la Ins cual usted autoriza a la institución al uso de sus datos.

Tenga en cuenta lo siguiente para realizar su matricula

- Para matricular una materia, los prerrequisitos deben estar aprobados.
- Por favor diligencie su matrícula con la mayor atención y seriedad posible, ya que una ve adiciones y cancelaciones en el horario asignado por la facultad.
- Recuerde que su matrícula está sujeta a los cambios que el reglamento universitario con

#### **Fechas importantes**

- Matricula académica facultad de arte y diseño: 17, 18 y 19 de Diciembre de 2019
- Adición de créditos académicos: 07 al 14 de Enero de 2020.
- Cancelación de créditos académicos: Hasta el 28 de Febrero de 2020.

•He leído y acepto los términos y condiciones del proceso de matrícula académica en línea.

Acepto

En la siguiente ventana, aparecerá el listado de todos los componentes de módulo disponibles para matricular de acuerdo a su plan de estudios.

### Matrícula académica

| Identificación:     8915007591       Código:     10119011       Jornada:     DIURNA       Periodo:     2-2019       Creditos:     0 |                                                    |              |          |            |  |  |
|----------------------------------------------------------------------------------------------------|----------------------------------------------------|--------------|----------|------------|--|--|
| SEMESTRE                                                                                                    | MATERIA                                            | REPETICIONES | CREDITOS | Opciones   |  |  |
| 1                                                                                                    | DIBUJO BÁSICO DE ARQUITECTURA                      | 0            | 4        | Matricular |  |  |
| 1                                                                                                    | PERSPECTIVA I                                      | 0            | 2        | Matricular |  |  |
| 2                                                                                                    | APLICACION DE TECNICAS DE EXPRESION COLOR Y TEXTUR | 0            | 2        | Matricular |  |  |
| 2                                                                                                    | BEGINNER                                           | 0            | 2        | Matricular |  |  |
| 2                                                                                                    | DESCRIPTIVA I                                      | 0            | 2        | Matricular |  |  |
| 2                                                                                                    | FORMACION CIUDADANA                                | 0            | 2        | Matricular |  |  |
| 2                                                                                                    | SISTEMAS CAD I                                     | 0            | 2        | Matricular |  |  |
| 2                                                                                                    | SISTEMAS CONSTRUCTIVOS DE BAJA COMPLEJIDAD         | 0            | 2        | Matricular |  |  |
| 4                                                                                                    | SEMINARIO SKETCH UP                                | 0            | 2        | Matricular |  |  |
| 5                                                                                                    | INSTALACIONES ELECTRICAS                           | 0            | 2        | Matricular |  |  |
| 6                                                                                                    | HISTORIA DE LA ARQUITECTURA                        | 0            | 2        | Matricular |  |  |

Los componentes de módulo resaltados de rojo, son aquellos los cuales el estudiante ha perdido en semestres anteriores y se encuentran habilitados para matricular.

Para poder matricular, deberá seleccionar el botón de "Matricular".

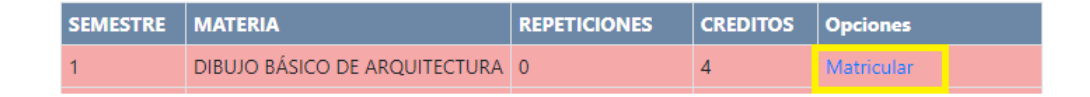

Seguido, debe seleccionar el grupo en el cual va a matricular el componente de módulo y en la parte inferior podrá ver el horario asignado a este grupo. Finalmente debe dar clic en el botón "Matricular".

### Matricular materia

| Identificación: 891<br>Código: 10119011<br>Jornada: DIURNA<br>Periodo: 2-2019<br>Materia: DIBUJO BÁ | SOO7591                        | Seleccione grupo<br>GRUPO A DIUR | NO:DEL                     | Ţ           | Matricular | Regresar |
|----------------------------------------------------------------------------------------------------|--------------------------------|----------------------------------|----------------------------|-------------|------------|----------|
| Estimado estudia                                                                                    | nte, por favor verifique los ł | norarios antes de realizar la    | matrícula de la materia se | leccionada. |            |          |
| HORARIO GRUPO                                                                                       | O SELECCIONADO                 |                                  | 7                          |             |            |          |
| DIA                                                                                                 | HORA INICIO                    | HORA FIN                         |                            |             |            |          |
| MARTES                                                                                              | 10:00:00                       | 13:00:00                         |                            |             |            |          |
| JUEVES                                                                                              | 10:00:00                       | 13:00:00                         |                            |             |            |          |

Una vez matriculado el componente de módulo, este se encontrará resaltado de color azul y se mostrará la opción de editar matrícula la cual permite modificar el grupo seleccionado anteriormente.

| Estimado estudiante, recuerde que para liquidar el recibo de pago del semestre debe finalizar el proceso de matrícula académica. |                                                    |              |          |                  |  |
|----------------------------------------------------------------------------------------------------|----------------------------------------------------|--------------|----------|------------------|--|
| SEMESTRE                                                                                                    | MATERIA                                            | REPETICIONES | CREDITOS | Opciones         |  |
| 1                                                                                                    | DIBUJO BÁSICO DE ARQUITECTURA                      | 1            | 4        | Editar matricula |  |
| 1                                                                                                    | PERSPECTIVA I                                      | 1            | 2        | Editar matricula |  |
| 2                                                                                                    | APLICACION DE TECNICAS DE EXPRESION COLOR Y TEXTUR | 0            | 2        | Matricular       |  |

De igual manera, en la parte superior se irá mostrando el número de créditos matriculados (Tenga en cuenta que el número máximo de créditos que puede matricular por semestre son 18).

| Identificación: | 8915007591 |
|-----------------|------------|
| Código: 10119   | 011        |
| Jornada: DIUR   | NA         |
| Periodo: 2-201  | 9          |
| Creditos: 6     |            |

Por otra parte, en caso de existir un **cruce de horarios** con un componente de módulo ya matriculado, el estudiante no podrá matricular dicho componente a menos que modifique el horario de alguno de los componentes los cuales presentan conflictos.

| Identificacio<br>Código: 10<br>Jornada: D<br>Periodo: 2-<br>Materia: Af<br>COLOR Y TE | Jentificación: 8915007591<br>ódigo: 10119011<br>ornada: DIURNA<br>eriodo: 2-2019<br>flateria: APLICACION DE TECNICAS DE EXPRESION<br>OLOR Y TEXTUR |                     | Seleccione grupo GRUPO A DIURNO:DEL ON    |            | Regresar      |          |
|---------------------------------------------------------------------------------------|----------------------------------------------------------------------------------------------------|---------------------|-------------------------------------------|------------|---------------|----------|
| Estimado                                                                              | estudiante, por fav                                                                                                    | /or verifique los h | orarios antes de realizar la matrícula de | la materia | seleccionada. |          |
| Estimado                                                                              | estudiante no se p                                                                                                    | ouede matricular la | a materia, ya que existe un cruce de hor  | rarios     |               |          |
| HORARIO                                                                               | GRUPO SELECC                                                                                                    | IONADO              | CRUCE DE HORARIOS                         |            |               |          |
| DIA                                                                                   | HORA INICIO                                                                                                    | HORA FIN            | MATERIA CRUCE                             | DIA        | HORA INICIO   | HORA FIN |
| MARTES                                                                                | 10:00:00                                                                                                    | 13:00:00            | DIBUJO BÁSICO DE ARQUITECTURA             | MARTES     | 10:00:00      | 13:00:00 |

Otro aspecto importante a tener en cuenta es la **disponibilidad de cupos** en los grupos de cada componente de módulo. En caso de no haber cupos para un grupo, el sistema presentará un mensaje de alerta indicando que ya no quedan cupos disponibles en el grupo seleccionado y por lo tanto no le permitirá matricular el componente de módulo.

| 😰 Matricular mat                               | teria                                                                            |
|------------------------------------------------|----------------------------------------------------------------------------------|
| Identificación: 8915007591<br>Código: 10119011 | Seleccione grupo                                                                 |
| Jornada: DIURNA                                | GRUPO C DIURNO:DEL-C 🔻 Matricular Regresar                                       |
| Periodo: 2-2019<br>Materia: BEGINNER           |                                                                                  |
| Estimado estudiante, por favor v               | erifique los horarios antes de realizar la matrícula de la materia seleccionada. |
|                                                |                                                                                  |
| No hay cupos disponibles en est                | e grupo, intenta con otro grupo o dirígete a la facultad                         |
|                                                |                                                                                  |

#### HORARIO GRUPO SELECCIONADO

| DIA   | HORA INICIO | HORA FIN |
|-------|-------------|----------|
| LUNES | 14:00:00    | 17:00:00 |

Deberá repetir el proceso de seleccionar la materia, seguido del grupo y dar clic en "Matricular", hasta que esté seguro de haber matriculado los componentes que verá en el periodo correspondiente.

| SEMESTRE | MATERIA                                            | REPETICIONES | CREDITOS | Opciones         |
|----------|----------------------------------------------------|--------------|----------|------------------|
| 1        | DIBUJO BÁSICO DE ARQUITECTURA                      | 1            | 4        | Editar matricula |
| 1        | PERSPECTIVA I                                      | 1            | 2        | Editar matricula |
| 2        | APLICACION DE TECNICAS DE EXPRESION COLOR Y TEXTUR | 0            | 2        | Matricular       |
| 2        | BEGINNER                                           | 0            | 2        | Matricular       |
| 2        | DESCRIPTIVA I                                      | 0            | 2        | Editar matricula |
| 2        | FORMACION CIUDADANA                                | 0            | 2        | Editar matricula |
| 2        | SISTEMAS CAD I                                     | 0            | 2        | Editar matricula |
| 2        | SISTEMAS CONSTRUCTIVOS DE BAJA COMPLEJIDAD         | 0            | 2        | Editar matricula |
| 4        | SEMINARIO SKETCH UP                                | 0            | 2        | Editar matricula |
| 5        | INSTALACIONES ELECTRICAS                           | 0            | 2        | Matricular       |
| 6        | HISTORIA DE LA ARQUITECTURA                        | 0            | 2        | Matricular       |

# 2.3. Ver situación académica

Para visualizar su situación académica, deberán dar clic sobre el botón "ver situación académica", opción ubicada en la parte superior de la

pantalla.

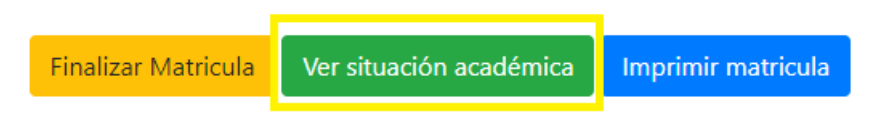

Se abrirá una nueva ventana con su plan de estudios, en el cual se reflejarán los componentes de módulo matriculados, aprobados, perdidos, disponibles y no disponibles.

#### Identificación: 8915007591 Alumno: ESTUDIANTE UNIMAYOR Código: 10119011 Programa: TECNOLOGÍA EN DELINEANTES DE ARQUITECTURA E INGENIERÍA Creditos: 16 Aprobada Perdida Disponible No Disponible Cursando

### PLAN DE ESTUDIOS

| PLAN DE ESTU                                                                                                    | 0103                                                                                                    |                                                                                                    |                                                                                                    |                                                                                                    |                                                                                                    |
|----------------------------------------------------------------------------------------------------|----------------------------------------------------------------------------------------------------|----------------------------------------------------------------------------------------------------|----------------------------------------------------------------------------------------------------|----------------------------------------------------------------------------------------------------|----------------------------------------------------------------------------------------------------|
| 1                                                                                                    | 2                                                                                                    | 3                                                                                                    | 4                                                                                                    | 5                                                                                                    | 6                                                                                                    |
| 1<br>DIBUJO BÁSICO DE<br>ARQUITECTURA<br>2.7<br>Repeticiones:1<br>Creditos:4<br>Habilitable:NO<br>FORMACION DEL<br>SER<br>4.9<br>Repeticiones:0 | 2<br>APLICACION DE<br>TECNICAS DE<br>EXPRESION COLOR<br>Y TEXTUR<br>0<br>Repeticiones:0<br>Creditos:2<br>Habilitable:NO<br>BEGINNER | 3<br>CONSTRUCCION III<br>0<br>Repeticiones:0<br>Creditos:2<br>Habilitable:SI<br>DIBUJO DE<br>ARQUITECTURA DE<br>MEDIANA<br>COMPLEJIDAD | 4<br>CONSTRUCCION IV<br>0<br>Repeticiones:0<br>Creditos:2<br>Habilitable:NO<br>EXPRESION IV<br>0<br>Repeticiones:0<br>Creditos:0 | 5<br>CONSTRUCCION V<br>0<br>Repeticiones:0<br>Creditos:2<br>Habilitable:SI<br>INFOGRAFÍA PARA<br>LA ARQUITECTURA<br>II<br>0 | 6<br>COSTOS Y<br>PRESUPUESTOS DE<br>OBRA<br>0<br>Creditos:2<br>Habilitable:SI<br>HISTORIA DE LA<br>ARQUITECTURA |
| Creditos:2<br>Habilitable:SI<br>MATEMATICAS Y<br>GEOMETRIA                                                                                      | 0<br>Repeticiones:0<br>Creditos:2<br>Habilitable:Sl                                                                                 | 0<br>Repeticiones:0<br>Creditos:4<br>Habilitable:NO                                                                                    | Creditos:2<br>Habilitable:NO<br>INFOGRAFÍA PARA<br>LA ARQUITECTURA<br>I                                                          | Repeticiones:0<br>Creditos:4<br>Habilitable:NO<br>INSTALACIONES<br>ELECTRICAS                                               | Repeticiones:0<br>Creditos:2<br>Habilitable:SI<br>TRABAJO DE                                                    |
| s.1<br>Repeticiones:0<br>Creditos:2<br>Habilitable:SI<br>PERSPECTIVA I                                                                          | DESCRIPTIVA I<br>0<br>Repeticiones:0<br>Creditos:2<br>Habilitable:51                                                                | ESTRUCTURAS<br>0<br>Repeticiones:0<br>Creditos:2<br>Habilitable:SI                                                                     | 0<br>Repeticiones:0<br>Creditos:4<br>Habilitable:NO                                                                              | 0<br>Repeticiones:0<br>Creditos:2<br>Habilitable:Sl                                                                         | GRADO<br>0<br>Repeticiones:0<br>Creditos:8<br>Habilitable:NO                                                    |
| 2.5<br>Repeticiones:1<br>Creditos:2<br>Habilitable:NO<br>SISTEMAS                                                                               | DIBUJO DE<br>ARQUITECTURA DE<br>BAJA<br>COMPLEJIDAD<br>0<br>Pagasigigagero                                                          | EXPRESION III<br>0<br>Repeticiones:0<br>Creditos:2<br>Habilitable:NO                                                                   | HIDROSANITARIAS<br>Y DE GAS<br>0<br>Repeticiones:0<br>Creditos:2                                                                 | PRE ADVANCED<br>0<br>Repeticiones:0<br>Creditos:2<br>Habilitable:Sl                                                         |                                                                                                    |
| CONSTRUCTIVOS<br>TRADICIONALES<br>3.9<br>Repeticiones:0<br>Creditos:2<br>Habilitable:NO                                                         | Creditos:4<br>Habilitable:NO<br>FORMACION<br>CIUDADANA<br>0                                                                         | GEOMETRIA<br>DESCRIPTIVA PARA<br>LA<br>REPRESENTACION<br>GRAFI                                                                         | Habilitable:NO<br>INTERMEDIATE<br>0<br>Repeticiones:0<br>Creditos:2<br>Habilitable:SI                                            | SISTEMAS CAD IV<br>0<br>Repeticiones:0<br>Creditos:2<br>Habilitable:SI                                                      |                                                                                                    |
| TECNICAS DE<br>COMUNICACION<br>3.5<br>Repeticiones:0<br>Creditos:2<br>Habilitable:SI                                                            | Creditos:2<br>Habilitable:SI<br>PERSPECTIVA II<br>0<br>Repeticiones:0                                                               | Repeticiones:0<br>Creditos:2<br>Habilitable:SI<br>PERSPECTIVA III<br>0                                                                 | SEMINARIO<br>SKETCH UP<br>0<br>Repeticiones:0<br>Creditos:2                                                                      | TOPOGRAFIA II<br>0<br>Repeticiones:0<br>Creditos:2<br>Habilitable:Sl                                                        |                                                                                                    |
| TECNICAS PARA LA<br>EXPRESION<br>MANUAL<br>3<br>Repeticiones:0                                                                                  | Creditos:2<br>Habilitable:NO<br>SISTEMAS CAD I                                                                                      | Repeticiones:0<br>Creditos:2<br>Habilitable:NO<br>PRE                                                                                  | Habilitable:NO<br>SISTEMAS CAD III<br>0<br>Repeticiones:0<br>Creditos:2                                                          |                                                                                                    |                                                                                                    |
| Creditos:2<br>Habilitable:NO                                                                                                    | Repeticiones:0<br>Creditos:2<br>Habilitable:SI<br>SISTEMAS                                                                          | 0<br>Repeticiones:0<br>Creditos:2<br>Habilitable:SI                                                                                    | Habilitable:SI<br>TOPOGRAFIA I<br>0<br>Repeticiones:0                                                                            |                                                                                                    |                                                                                                    |
|                                                                                                    | CONSTRUCTIVOS<br>DE BAJA<br>COMPLEJIDAD<br>0<br>Repeticiones:0<br>Creditos:2<br>Habilitable:SI                                      | SISTEMAS CAD II<br>0<br>Repeticiones:0<br>Creditos:2<br>Habilitable:SI                                                                 | Creditos:2<br>Habilitable:Sl                                                                                                    |                                                                                                    |                                                                                                    |

# 2.4. Imprimir matrícula

Podrá imprimir su matricula académica actual dando clic en "**Imprimir** matrícula".

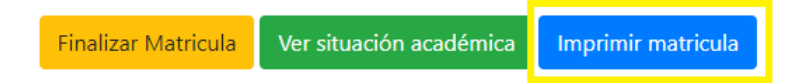

El sistema presentará un documento pdf listo para ser impreso con la siguiente información: componentes matriculados, número de créditos por cada componente, grupo, horario, sede y salón.

| INSTITUCIÓN UNIVERSITARIA                   |
|---------------------------------------------|
| COLEGIO MAYOR DEL CAUCA                     |
| FACULTAD DE ARTE Y DISEÑO                   |
| FECNOLOGÍA EN DELINEANTES DE ARQUITECTURA E |
| INGENIERÍA                                  |

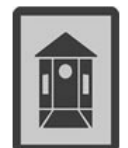

| Alumno       | ESTUDIANTE UNIMAYOR |          |            |  |  |
|--------------|---------------------|----------|------------|--|--|
| Creditos     | 16                  | Fecha    | 20/11/2019 |  |  |
| Codigo       | 10119011            | Periodo  | 2-2019     |  |  |
| N. Matricula | 60120-2419          | Semestre | 2          |  |  |

### MATERIAS MATRICULADAS

| CREDITOS | MATERIA                                       | GRUPO                    | HORARIO                                 | SEDE                          | SALON  |
|----------|-----------------------------------------------|--------------------------|-----------------------------------------|-------------------------------|--------|
| 4        | DIBUJO BÁSICO DE<br>ARQUITECTURA              | GRUPO A<br>DIURNO:DEL    | MAR 10:00-<br>13:00;JUE 10:00-<br>13:00 | CLAUSTRO DE LA<br>ENCARNACION | 203    |
| 2        | PERSPECTIVAI                                  | GRUPO A<br>DIURNO:DEL    | VIE 10:00-13:00                         | CLAUSTRO DE LA<br>ENCARNACION | 203    |
| 2        | DESCRIPTIVAI                                  | GRUPO B<br>DIURNO:DEL-B  | LUN 10:00-13:00                         | CLAUSTRO DE LA<br>ENCARNACION | 200    |
| 2        | FORMACION CIUDADANA                           | GRUPO A<br>DIURNO:CIUDAD | MAR 14:00-17:00                         | CLAUSTRO DE LA<br>ENCARNACION | 101    |
| 2        | SISTEMAS CAD I                                | GRUPO A<br>DIURNO:DEL    | MIE 07:00-10:00                         | CLAUSTRO DE LA<br>ENCARNACION | SALA 1 |
| 2        | SEMINARIO SKETCH UP                           | GRUPO A<br>DIURNO:DEL    | LUN 07:00-10:00                         | CLAUSTRO DE LA<br>ENCARNACION | SALA 2 |
| 2        | SISTEMAS CONSTRUCTIVOS<br>DE BAJA COMPLEJIDAD | GRUPO A<br>DIURNO:DEL    | VIE 07:00-10:00                         | CLAUSTRO DE LA<br>ENCARNACION | 204    |

Firma funcionario

Firma alumno

### 2.5. Finalizar matrícula

Una vez esté seguro de haber matriculado los componentes de módulo los cuales verá en el periodo correspondiente, debe dar clic en "**Finalizar matricula**" para liquidar el recibo de pago y hacer efectiva su matrícula académica.

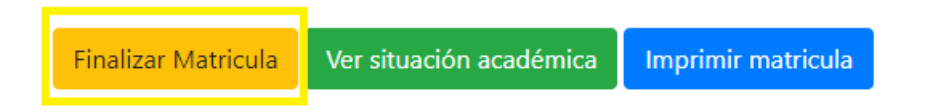

A continuación, el sistema mostrará un mensaje indicando que una vez se de clic en "Aceptar", ya no se podrá realizar ajustes a la matrícula académica sino hasta las fechas establecidas para adiciones y cancelaciones.

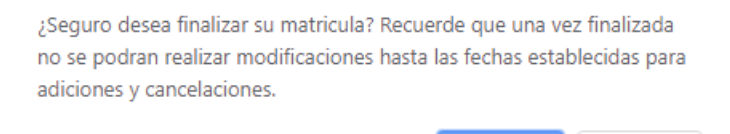

Aceptar

Cancelar

Seguido, se mostrará la información relevante a tener en cuenta antes de generar el recibo de matrícula.

Estimado estudiante, aquí puede descargar su recibo de matrícula, recuerde tener en cuenta lo siguiente:
El recibo de matrícula debe ser IMPRESO en IMPRESORA LASSER para poder ser leído por el banco.
Tenga en cuenta las fechas establecidas por la institución, para realizar el pago del recibo.

Generar Recibo de Matrícula

Después de dar clic en "Generar recibo de matrícula", el sistema le mostrará el recibo con los conceptos y valor de los mismos, además de las fechas para realizar tanto el pago ordinario como extraordinario.

|        |                                                      |                                                                                                    | INSTITUCIÓN                                                                                                    | UNIVERSITARIA COLEGIO<br>CAUCA                                                                                                    | MAYOR DEL                                                                                                    | oficial (415)7                                                                                                    | 709998670723(80                                                                                                    | 20)01(8020                                                                                                    | )000008915007591(                                                                                                    | (3900)00079790( | 0(96)20191224  |
|--------|------------------------------------------------------|----------------------------------------------------------------------------------------------------|----------------------------------------------------------------------------------------------------|----------------------------------------------------------------------------------------------------|----------------------------------------------------------------------------------------------------|----------------------------------------------------------------------------------------------------|----------------------------------------------------------------------------------------------------|----------------------------------------------------------------------------------------------------|----------------------------------------------------------------------------------------------------|-----------------|----------------|
|        | 891500                                               | X<br>07591                                                                                                    | D                                                                                                    | Nit No. 891500759-1<br>ir. Carrera5 No. 5 - 40 Ceni<br>Papayán, Cauca. Colombia                                                                                                    | ro                                                                                                    | 아<br>문<br>문<br>(415)7                                                                                                    | 709998870723(80                                                                                                    | 20)01(8020                                                                                                    | )000008915007591(                                                                                                    | (3900)00090690( | 0(96)20191231  |
|        | Código Inter                                         | no                                                                                                    |                                                                                                    |                                                                                                    |                                                                                                    |                                                                                                    |                                                                                                    |                                                                                                    |                                                                                                    |                 |                |
|        | H                                                    | POPULAR :                                                                                                    | TECNOLOGÍA EN                                                                                                    | LLAS 251293/6-7 BOGOL520<br>I DEUNEANTES DE ARQUITEC                                                                                                    | 1436114. ALMACE                                                                                                    | NES EXILO.                                                                                                    |                                                                                                    | 5                                                                                                    | emestre 2 Periodo:                                                                                                    | 2019-2          |                |
|        | F                                                    | Nombre: E                                                                                                    | STUDIANTE UNIM                                                                                                    | MAYOR Código: 10119011                                                                                                    |                                                                                                    |                                                                                                    |                                                                                                    | - 0                                                                                                    | od. 15918                                                                                                    |                 |                |
| DAD    | PAGUES                                               | 2<br>2<br>2<br>2<br>2<br>2<br>2<br>2<br>2<br>2<br>2<br>2<br>2<br>2<br>2<br>2<br>2<br>2<br>2                                                                                                    | 910070102<br>910070101<br>910070103<br>910070103<br>910070104<br>910070105<br>CARGO HAST                                                                                                    | 1 DERECHÖS COMPL DEU<br>1 MATRICULA DEUNEANTE<br>1 MATRICULA EXTRA. DEUN<br>1 CARNET VALIDACION TE<br>2 REPETICION MATERIA TEV<br>A EL: 24/12/2019<br>TA EL: 31/12/2019                                                                                                    | NEANTES DE ARQ<br>S DE ARQ<br>IEANTES DE ARQ<br>ENOLOGIAS<br>ENOLOGIAS<br>\$ 797900<br>\$ 906900                                                                                                    |                                                                                                    | 109000<br>543000<br>109000<br>2400<br>7500<br>68000                                                                                                    |                                                                                                    |                                                                                                    |                 |                |
| Ě      |                                                      |                                                                                                    | Exija en es                                                                                                    | ta factura el timbre de la                                                                                                    | maquina regist                                                                                                    | tradora o sello de o                                                                                                    | cancelación del l                                                                                                    | banco y co                                                                                                    | onservelo en caso                                                                                                    | de reclamo.     |                |
| ₹      |                                                      |                                                                                                    |                                                                                                    |                                                                                                    |                                                                                                    |                                                                                                    |                                                                                                    |                                                                                                    |                                                                                                    |                 |                |
| 5      |                                                      |                                                                                                    | INSTITUCIÓN                                                                                                    | N UNIVERSITARIA COLEGK<br>CAUCA<br>Nit No. 891500759-1<br>lir. Carrera5 No. 5 - 40 Cent                                                                                                    | D MAYOR DEL                                                                                                    | of Duck<br>(415)7<br>of Duck<br>of Duck<br>of Duck<br>(415)7                                                                                                    | 709998670723(80                                                                                                    | 20)01(8020                                                                                                    | )000008915007591(                                                                                                    | (3900)000797900 | 0(96)20191224  |
|        | 801500                                               | 7501                                                                                                    |                                                                                                    | Popayán, Cauca. Colombia                                                                                                    |                                                                                                    | ã 3 🛯 🖉                                                                                                    |                                                                                                    |                                                                                                    |                                                                                                    |                 |                |
|        | Código Inter                                         | no                                                                                                    |                                                                                                    |                                                                                                    |                                                                                                    | (415)7                                                                                                    | 709998670723(80)                                                                                                    | 20)01(8020                                                                                                    | )000008915007591(                                                                                                    | (3900)00090890( | 0(96)20191231  |
|        |                                                      | DODULAD 1                                                                                                    | 20001122.0 4///                                                                                                    | 11 AC 26120274 7 BOOOT 620                                                                                                    | 104114 114400                                                                                                    |                                                                                                    |                                                                                                    |                                                                                                    |                                                                                                    | 2010.2          |                |
|        | H                                                    | Programmer                                                                                                    | TECNOLOGÍA EN                                                                                                    | LIAS 251293/07 BOGOLSZ                                                                                                    | 1430 I TA, ALMALE                                                                                                    | NES EXILO.                                                                                                    |                                                                                                    | 2                                                                                                    | emestre 2 Periodo:                                                                                                    | 1               |                |
|        | þ                                                    | Programa:<br>Nombre: E                                                                                                    | TECNOLOGÍA EN                                                                                                    | A DEUNEANTES DE ARQUITEC                                                                                                    | TURA E INGENIER                                                                                                    | IA                                                                                                    |                                                                                                    | R                                                                                                    | ef. 00000891500759<br>od. 15918                                                                                                    | 1               |                |
|        | PAGUES                                               | Programa:<br>Nombre: E<br>2<br>2<br>2<br>2<br>2<br>2<br>2<br>2<br>2<br>2<br>2<br>2<br>2<br>2<br>2<br>2<br>2<br>2<br>2                                                                                                    | TECNOLOGÍA EN<br>STUDIANTE UNIW<br>1910070102<br>1910070103<br>1910070104<br>1910070104<br>1910070105<br>CARGO HASTI<br>ZECARGO HASTI                                                                                                    | DELETATION DOCUMENT<br>DELINEANTES DE ARQUITEC<br>MATRICULA DELINEANTE<br>1 MATRICULA DELINEANTE<br>1 MATRICULA EXTRA. DELIN<br>1 CARRET VALIDACION TE<br>2 REPETICION MATERIA TEN<br>A EL: 24/12/2019<br>STA EL: 31/12/2019                                                                                                    | NEANTES DE ARQ<br>NEANTES DE ARQ<br>IS DE ARQ<br>IEANTES DE ARQ<br>ENOLOGIAS<br>ENOLOGIAS<br>\$797900<br>\$906900                                                                                                    |                                                                                                    | 109000<br>543000<br>109000<br>2400<br>7500<br>68000                                                                                                    | R                                                                                                    | af. 00000891500759<br>ad. 00000891500759<br>ad. 15918                                                                                                    | 1               |                |
| 8      | PAGUES                                               | Programa:<br>Nombre: E<br>2<br>2<br>2<br>2<br>2<br>2<br>2<br>2<br>2<br>2<br>2<br>2<br>2<br>2<br>2<br>2<br>2<br>2<br>2                                                                                                    | TECNOLOGÍA EN<br>STUDIANTE UNIW<br>1910070102<br>1910070103<br>1910070103<br>1910070103<br>1910070105<br>CARGO HASTJ<br>ECARGO HASTJ<br>ECARGO HASTJ<br>Exija en es                                                                                                    | DELETATION DE ACUITE<br>TO ELINEANTES DE ACUITE<br>AVOR Cadigo: 10119011<br>1 DERECHOS COMPL DEU<br>1 MATRICULA DELINEANTE<br>1 MATRICULA DELINEANTE<br>1 AMATRICULA DELINEANTE<br>1 AMATRICULA DELINEANTE<br>2 REPETICION MATERIA TEL<br>2 REPETICION MATERIA TEL<br>2 REPETICION TEL<br>2 REPETICION MATERIA TEL<br>2 REPETICION MATERIA TEL<br>2 REPETICION TEL<br>2 REPETICION TEL<br>2 | VEANTE: ADVALCE<br>TURA E INGENIER<br>VEANTES DE ARQ<br>ENANTES DE ARQ<br>ENANTES DE ARQ<br>CNOLOGIAS<br>CNOLOGIAS<br>\$ 797900<br>\$ 906900<br>maquina regist                                                                                                    | nes Edito.<br>IA<br>tradora o sello de e                                                                                                    | 109000<br>543000<br>109000<br>2400<br>7500<br>68000<br>cancelación del l                                                                                                    | Banco y co                                                                                                    | umaar 2 randoo.<br>4 .0000891500759<br>od. 15918<br>onservelo en caso                                                                                                    | de reclamo.     |                |
| BANCO  | PAGUES<br>PAGUES<br>891500                           | Programa:<br>Nombre: E<br>2<br>2<br>2<br>2<br>2<br>2<br>2<br>2<br>2<br>2<br>2<br>2<br>2                                                                                                    | TECNOLOGÍA EN<br>STUDIANTE UNIU<br>1910070102<br>1910070103<br>1910070103<br>1910070103<br>1910070103<br>CARGO HASTI<br>EXIJa en es<br>INSTITUCIÓN                                                                                                    | Liss Safetable         Delinitanitis De Acquittes           VOR         Codigo: 10119011           1         DERRECHOS COMPLE Dell'           1         DERRECHOS COMPLE DELL'           1         DERRECHON SCOMPLE DELL'           1         ATRICULA DELINEANTE           1         ATRICULA DELINEANTE           1         ATRICULA DELINEANTE           1         ARRECULA DELINEANTE           2         REPETICION MATERIA TEL           2         REPETICION MATERIA TEL           2         REPETICION MATERIA TEL           3         FRUENTALA ZOLION TE           1         SEGUDANTILI TE           2         REPETICION MATERIA TEL           4         EL:         24/12/2019           15         TA EL:         31/12/2019           16         factura el timbre de la           4         UNIVERSITARIA COLEGIC           CAUCA         Nit No. 891500759-1           1r. Carrento No. 5 - 40 Centor         Popoyón, Cauca. Colombia                                                                                                    | VEANTES DE ARQ<br>VEANTES DE ARQ<br>S DE ARQ<br>EVANTES DE ARQ<br>NOLOGIAS<br>NOLOGIAS<br>\$797900<br>\$906900<br>maquina regist                                                                                                    | Iradora o sello de o<br>oficial de la construcción<br>oficial de la construcción                                                                                           | 109000<br>54000<br>109000<br>2400<br>7500<br>cancelación del la<br>709998670723(80)                                                                                              | 20)01(8020                                                                                                    | 00000291500759<br>2xd 19918                                                                                                    | de redamo.      | 0(96)/20191224 |
| RAVICO | PAQUES<br>PAQUES<br>RAGUES<br>891500<br>Código Inter | Programa:<br>Nombre: E<br>2<br>2<br>2<br>2<br>2<br>2<br>2<br>2<br>2<br>2<br>2<br>2<br>2                                                                                                    | TECNOLOGÍA EN<br>STUDANTE UNIU<br>910070102<br>910070103<br>910070103<br>910070103<br>910070103<br>STUDANTE UNIU<br>910070104<br>910070104<br>910070104<br>EXIJO EN STUTUCIÓN<br>D<br>200011229 AVVI                                                                                                    | Logenzantes De Acquirez     Vier Codigo:     10 ellinéantes De Acquirez     Vier Codigo:     10 ellinéantes De Acquirez     Vier National Scores     10 ellinéantes De Acquirez     11 derectival de la linearia tel     12 derectival de la linearia tel     24/12/2019     Sta EL: 31/12/2019     Ita factura el timbre de la     VINIVERSITARIA COLEGK     CAUCA     Nit No. 89/1300759-1     Ir. Carrero5 No. 5 - 40 Cent     Apoyrán, Cauco, Colombia                                                                                                    | VEANTES DE ARQ<br>VEANTES DE ARQ<br>S DE ARQ<br>S DE ARQ<br>NOLIGGIAS<br>NOLIGGIAS<br>NOLIGIAS<br>NOLIGIAS | Indora o sello de o<br>organo de contrato de contrato de                                                                                                    | 109000<br>42000<br>109000<br>2400<br>7500<br>cancelación del la<br>709998670723(80)                                                                                              | banco y co                                                                                                    | umaan 2         Priodorse           umaan 2         Priodorse           umaan 2         Priodorse           umaan 2         Priodorse           umaan 2         Priodorse           umaan 2         Priodorse           umaan 2         Priodorse                                                                                                    | de reclamo.     | 0(98)20191224  |
| BAHCO  | PAGUES<br>PAGUES<br>891500<br>Código Inter           | Programa:<br>Programa:<br>Programa:                       | TECNOLOGÍA E<br>STUDANTE UNIU<br>910070102<br>910070103<br>910070103<br>910070103<br>910070103<br>910070104<br>910070104<br>910070000000000000000000000000000000000 | Los 251292000 DOCUSAL     TO ENTENTES DE ARQUITES     TO ENTENTES DE ARQUITES     TO ENTENTES DE ARQUITES     TO ENTENTES DE ARQUITES     TO ENTENTES DE ARQUITES     TO ENTENTES     TO ENTENTES     TO     TO                                                                                                    | VEANTES DE ARQ<br>VEANTES DE ARQ<br>S DE ARQ<br>EVANTES DE ARQ<br>NOLOGIAS<br>NOLOGIAS<br>NOLOGIAS<br>S 906900<br>maquina regist<br>D MAYOR DEL<br>NO<br>MAYOR DEL                                                                                                    | NES EXITO.           A           Irradora o sello de la sello de la sello d                                                                                                    | 109000<br>54000<br>109000<br>2400<br>7500<br>cancelación del la<br>709998670723(80)                                                                                              | 20)01(8020                                                                                                    | unate         2         Periodo:           unoconservelo en caso         unoconservelo en caso         unoconservelo en caso           unoconservelo en caso         unoconservelo en caso         unoconservelo en caso           unoconservelo en caso         unoconservelo en caso         unoconservelo en caso           unoconservelo en caso         unoconservelo en caso         unoconservelo en caso           unoconservelo en caso         unoconservelo en caso         unoconservelo en caso           unoconservelo en caso         unoconservelo en caso         unoconservelo en caso           unoconservelo en caso         unoconservelo en caso         unoconservelo en caso           unoconservelo en caso         unoconservelo en caso         unoconservelo en caso           unoconservelo en caso         unoconservelo en caso         unoconservelo en caso           unoconservelo en caso         unoconservelo en caso         unoconservelo en caso | de reclamo.     | 0(96)20191224  |
| BAHCO  | PAGUES<br>PAGUES<br>891500<br>Código Inter           | Programa:<br>Nombre: E<br>2<br>2<br>2<br>2<br>2<br>2<br>2<br>2<br>2<br>2<br>2<br>2<br>2<br>2<br>2<br>2<br>2<br>2<br>2                                                                                                    | TECNOLOGIA EN<br>STUDANTE UNIU<br>910070102<br>910070103<br>910070103<br>910070103<br>910070103<br>910070103<br>EXIJO en es<br>EXIJO en es<br>EXIJO en es<br>EXIJO en es<br>EXIJO en es<br>EXIJO en es<br>EXIJO en es<br>EXIJO en es<br>EXIJO EN EXIL<br>910070104<br>910070105<br>910070105<br>910070105                                                                                                    | Los 25129276-7 BOGOLSSX     DEINEANTES DE ARQUITEC     WOR CAdigo: 10119011     1 DERECHOES COMUE DEUI     1 MATRICULA DEUINEANTE     1 DERECHOES COMUE DEUI     1 AATRICULA DEUINEANTE     1 AATRICULA DEUINEANTE     1 ASRUBO STUDIANTIL TE     2 REPETICION MATERIA TEI     2 REPETICION MATERIA TEI     2 REPETICION MATERIA TEI     2 REPETICION MATERIA TEI     2 REPETICION MATERIA TEI     2 REPETICION MATERIA TEI     2 REPETICION MATERIA TEI     2 REPETICION MATERIA TEI     2 REPETICION MATERIA TEI     2 REPETICION MATERIA TEI     2 REPETICION MATERIA TEI     2 REPETICION MATERIA TEI     4 ATL: 24/12/2019     15 AGLUTE     4 ALL: 24/12/2019     15 AGLUTE     4 ALL: 24/12/2019     15 AGLUTE     4 ALL: 25/12/2019     15 AGLUTE     1 ATRICULA DELINEANTE     1 DERECHOES COMPLE     1 MATRICULA DELINEANTE     1 MATRICULA DELINEANTE     1 AATRICULA DELINEANTE     1 AATRICULA DELINEANTE     1 SEGURO SCIUDIANTIL I     1 SEGURO SCIUDIANTIL     1 SEGURO SCIUDIANTIL     1 SEGURO SCIUDIANTIL     1 SEGURO SCIUDIANTIL     1 SEGURO SCIUDIANTIL     1 SEGURO SCIUDIANTIL     1 SEGURO SCIUDIANTIL     1 SEGURO SCIUDIANTILI     1 SEGURO SCIUDIANTILI      1 SEGURO SCIUDIANTILI      1 SEGURO S                                                                                                    | ILEANTES DE ARQ ILEANTES DE ARQ ILEANTES DE ARQ ILEANTES DE ARQ ILEANTES DE ARQ INCIOGIAS NOLOGIAS NOLOGIAS OMAYOR DEL INCIONA E INGENIER ILEANTES DE ARQ ILEANTES DE ARQ ILEANTES DE ARQ ILEANTES DE ARQ ILEANTES DE ARQ ILEANTES DE ARQ ILEANTES DE ARQ ILEANTES DE ARQ ILEANTES DE ARQ ILEANTES DE ARQ ILEANTES DE ARQ ILEANTES DE ARQ ILEANTES DE ARQ ILEANTES DE ARQ ILEANTES DE ARQ ILEANTES DE ARQ INCIDIGIAS INCIDIGIAS INCIDIGIAS INCIDIGIAS INCIDIGIAS INCIDIGIAS INCIDICIONICIONICIONICIONICIONICIONICION                                                                                                    | ись вию.<br>A<br>tradora o sello de (<br>official<br>official<br>official<br>official<br>(415)7<br>(415)7<br>(415)7<br>(415)7<br>NES EXITO.<br>А                                                                                                    | 109000<br>54000<br>109000<br>2400<br>7500<br>cancelación del l<br>709998670723(80<br>709998670723(80<br>709998670723(80<br>109000<br>54000<br>109000<br>54000<br>109000<br>54000 | 20)01(8020                                                                                                    | ansarvelo en caso                                                                                                    | de reclamo.     | 0(98)20191224  |
| BAHCO  | PAQUES<br>PAQUES<br>891500<br>Código Inter           | Programs:<br>Programs:<br>Program:<br>Programs:<br>Program:<br>Program:<br>Pr | TECNOLOGIA E<br>STUDANTE UNIU<br>910070102<br>910070103<br>910070103<br>910070103<br>910070103<br>910070103<br>Exija en es<br>Exija en es<br>INSTITUCIÓN<br>D<br>200011329 AVM<br>910070102<br>910070103<br>910070103                                                                                                    | Linkantes De ARQUITES     DE AILANTES DE ARQUITES     TO ENTRANTES DE ARQUITES     TO ENTRANTES DE ARQUITES     TO ENTRANTES DE ARQUITES     TO ENTRANTES DE ARQUITES     TO ENTRANTES DE ARQUITES     TO ENTRANTES DE ALTONO     TO ENTRANTES     TO ENTRANTES     TO ENTRANTES     TO ENTRANTES     TO ENTRANTES     TO ENTRANTES     TO ENTRANTES     TO ENTRANTES     TO ENTRANTES     TO ENTRANTES     TO ENTRANTES     TO ENTRANTES     TO ENTRANTES     TO     TO                                                                                                    | VEANTES DE ARQ<br>SOCIOLOGIAS<br>NOLOGIAS<br>NOLOGIAS<br>NOLOGIAS<br>NOLOGIAS<br>NOLOGIAS<br>NOLOGIAS<br>NOLOGIAS<br>NOLOGIAS<br>NOLOGIAS<br>NOLOGIAS<br>NOLOGIAS<br>NOLOGIAS<br>NOLOGIAS<br>NOLOGIAS<br>NOLOGIAS<br>NOLOGIAS                                                                                                    | Interesting<br>Interesting<br>Inter | 109000<br>54000<br>109000<br>2400<br>7500<br>68000<br>709998670723(80<br>709998670723(80<br>109098670723(80                                                                      | S     S     C     C     C     C     C     C     C     C     C     C     C     C     C     C     C     C     C     C     C     C     C     C     C     C     C     C     C     C     C     C     C     C | ansatre 2 Periodo:                                                                                                    | de reclamo.     | 0(88)/20161224 |

Recuerde que debe exigir el sello de cancelación al momento de realizar el pago en alguno de los siguientes puntos de recaudo: banco popular, avvillas, banco de Bogotá o almacenes éxito.

Finalmente, deberá presentar el recibo cancelado en su respectiva facultad.